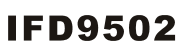

#### Instruction Sheet 裝 說 眀 安 装 说 明 安

DeviceNet Slave Communication Module DeviceNet 從防通訊模組 DeviceNet 从站通讯模块

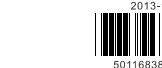

#### 

| Message type                                 | I/O polling; explicit                                                                         |  |
|----------------------------------------------|-----------------------------------------------------------------------------------------------|--|
| eries transmission<br>beed                   | 125kbps; 250kbps; 500kbps                                                                     |  |
| · · · · · · · · · · · · · · · · · · ·        | 12                                                                                            |  |
| quipment type                                | 12                                                                                            |  |
| Equipment type<br>Company ID                 | 799 (Delta Electronics, Inc.)                                                                 |  |
| Company ID<br>Company ID<br>ectrical Specifi | 799 (Delta Electronics, Inc.) cations                                                         |  |
| Company ID<br>Iectrical Specifi<br>Voltage   | 799 (Delta Electronics, Inc.) Cations 11 ~ 25V DC (offered by the power cable in the network) |  |

| Standards                   | IEC 61131-2, UL508                                                                                                    |
|-----------------------------|----------------------------------------------------------------------------------------------------|
| Storage/Operation           | Storage: -25°C~70°C (temperature), 5~95% (humidity)<br>Operation: 0°C~55°C (temperature), 5~95% (humidity); pollution degree 2                                                                 |
| Shock/Vibration<br>immunity | International Standards: IEC 61131-2, IEC 68-2-6 (TEST Fc)/IEC 61131-2 & IEC 68-2-27 (TEST Ea)                                                                                                 |
| Interference immunity       | RS (IEC 61131-2, IEC 61000-4-3): 80MHz~1,000MHz, 1.4GHz~2GHz,10V/m<br>EFT (IEC 61131-2, IEC 61000-4-4): Analog & Communication I/O: 1KV<br>ESD (IEC 61131-2, IEC 61000-4-2): 8KV Air Discharge |
| Certificates                | CE, UL                                                                                                    |

# **©** Installation & Wiring

| <ul> <li>Install IFD9502 in an enclos<br/>allow heat dissipation (see t</li> <li>DO NOT place the I/O signal<br/>same wiring circuit.</li> </ul> | ure with sufficient space around it to<br>re figure).<br>I wires and power supply wire in the  |                                 | D>50mm       |
|----------------------------------------------------------------------------------------------------|------------------------------------------------------------------------------------------------|---------------------------------|--------------|
| 28-12AWG                                                                                                    | <ul> <li>Use 28-12AWG (1.5mm) single or m<br/>See the figure for its specification.</li> </ul> | ultiple core wire on I/O wiring | ) terminals. |

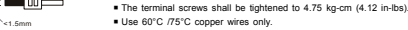

To connect to the DeviceNet network, use the connector enclosed with IFD9502 or any connectors you can buy in the store for wiring.

Description

0V DC

Signal

Shielded cable

Signal

24V DC

Color

Black

Blue

White

Red

# O Components

DeviceNet Connector Signal

CAN\_L

SHIELD

CAN H

V+

PIN

1

2

3

4

5

network in d

Example:

Example:

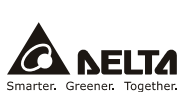

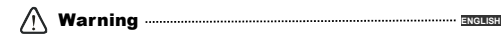

Please read this instruction carefully before use and follow this instruction to operate the device in order to prevent ages on the device or injuries to staff ✓ Switch off the power before wiring.

This instruction sheet only provides introductory information on electrical specification, functions, wiring, trouble-shooting and peripherals for IFD9502. Details of DeviceNet protocol are not included in this sheet. For more information on DeviceNet Protocol, please refer to relevant reference or flueratures.

✓ IFD9502 is an OPEN-TYPE device and therefore should be installed in an enclosure free of airborne dust, humidity, electric shock and vibration. The enclosure should prevent non-maintenance staff from operating the device (e.g. key or specific tools are required to open the enclosure) in case danger and damage on the device may occur.

✓ IFD9502 is to be used for controlling the operating machine and equipment. In order not to damage it, only qualified professional staff familiar with the structure and operation of it can install, operate, wire and main

✓ DO NOT connect input AC power supply to any of the IO terminals; otherwise serious damage may occur. Check all the wing again before switching on the power and DO NOT touch any terminal when the power is switched on. Make sure the ground terminal Ø is correctly grounded in order to prevent electromagnetic interference.

#### • Introduction

Thank you for choosing Delta IFD9502 DeviceNet Slave Communication Module. IFD9502 can be applied to the connection between DeviceNet and Della's programmable logic controllers, AC motor drives, serve drives, temperature controllers and human machine interfaces. In addition, IFD9502 offers custom function, which can be applied to the connection between DeviceNet and self-defined equipment with Nodbus protocol.

# Functions

Supports Group 2 only servers Supports polling Supports explicit connection in the pre-defined ► Supports EDS files in DeviceNet network master/slave connection group configuration tools

#### Product Profile & Outline

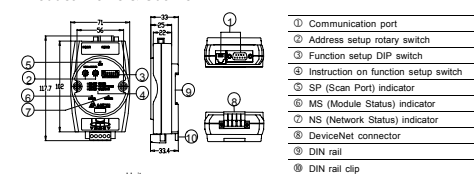

Unit: mm

# Ø Specifications

### DeviceNet Connector

| Туре                 | Removable connector (5.08mm)                                |
|----------------------|-------------------------------------------------------------|
| Transmission method  | CAN                                                         |
| Transmission cable   | 2 communication cables, 2 power cables and 1 shielded cable |
| Electrical isolation | 500V DC                                                     |

### Address Switch

| ry address setup switches set up the node addresses on DeviceNet ecimal form. Setup range: 00 $\sim$ 63 (64 $\sim$ 99 are forbidden) | Å. | ÷. |
|----------------------------------------------------------------------------------------------------|----|----|
|                                                                                                    |    |    |

If you need to set the node address of IFD9502 to 26, simply switch the corresponding rotary switch of  $X10^1$  to "2" and the corresponding rotary switch of  $X10^0$  to "6"

| Address Setting | Description                    |
|-----------------|--------------------------------|
| 063             | Valid DeviceNet node address   |
| Others          | Invalid DeviceNet node address |

Note: The changed values on switches are only valid when IFD9502 is re-powered. When IFD9502 is operating, changing the set value of node address will be invalid.

# Function Switch

|                                                                                   | 3113     |
|-----------------------------------------------------------------------------------|----------|
| The DIP switch is to be used on the equipment connected to IFD9502, the selection | ON DIP   |
| of communication ports and setting up the baud rate of IFD9502 and the Master     |          |
| station in DeviceNet.                                                             | 12245678 |

#### Selecting the Equipment Connected to IED9502

| PIN1 | PIN2 | PIN3 | Equipment              | PIN1 | PIN2 | PIN3 | Equipment               |
|------|------|------|------------------------|------|------|------|-------------------------|
| ON   | OFF  | OFF  | AC motor drive         | ON   | OFF  | ON   | Human machine interface |
| OFF  | ON   | OFF  | PLC                    | OFF  | ON   | ON   | Custom equipment        |
| ON   | ON   | OFF  | Temperature controller | ON   | ON   | ON   | For internal system use |
| OFF  | OFF  | ON   | Servo drive            |      |      |      |                         |

If the equipment connected to IFD9502 is a Delta servo drive, you only need to switch PIN 3 to "ON", PIN 1 and PIN 2 to "OFF" and re-power it.

Note: The changed setting of the switch is only valid when IFD9502 is re-powered. When IFD9502 is operating, changing the setting of DIP switch will be invalid.

#### Selecting IFD9502 Communication Mode

| PIN4                                                                                                    | PIN5           | Communication Mode | PIN4 | PIN5 | Communication Mode |  |
|----------------------------------------------------------------------------------------------------|----------------|--------------------|------|------|--------------------|--|
| OFF                                                                                                    | OFF OFF RS-485 |                    | ON   | OFF  | Incorrect setting  |  |
| ON                                                                                                    | ON             | RS-232             | OFF  | ON   | Incorrect setting  |  |
| PNote: The changed setting of communication mode is only valid when IED9502 is re-powered. When IED9502 is |                |                    |      |      |                    |  |

operating, changing the setting of communication mode is only value with

# Setting up Baud Rate

| PIN 6 | PIN7 | PIN8     | Baud Rate | PIN 6 | PIN7 | PIN8     | Baud Rate                |
|-------|------|----------|-----------|-------|------|----------|--------------------------|
| OFF   | OFF  |          | 125kbps   | OFF   | ON   | Deserved | 500kbps                  |
| ON    | OFF  | Reserved | 250kbps   | ON    | ON   | Reserved | Auto baud rate detection |

P Note: The changed setting of the baud rate of DeviceNet is only valid when IFD9502 is re-powered. When IFD9502 is operating, changing the communication speed will be invalid.

### Communication Ports on IED9502

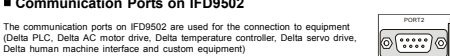

### ▶ PORT 1

| PORT 1 Sketch | Terminal No. | Description |
|---------------|--------------|-------------|
|               | 1            | N.C.        |
|               | 2            | GND         |
|               | 3            | DATA-       |
|               | 4            | DATA+       |
|               | 5            | N.C.        |
| PORT1         | 6            | N.C.        |

Note: PORT 1 supports RS-485 communication mode only.

# ▶ PORT 2

| PORT 2 Sketch  | Terminal No. | RS-232 | RS-485 |  |
|----------------|--------------|--------|--------|--|
| 0              | 1            | N.C.   | N.C.   |  |
|                | 2            | RXD    | N.C.   |  |
| 0 2            | 3            | TXD    | DATA-  |  |
| • <u>7</u>     | 4            | N.C.   | N.C.   |  |
| - <u>-</u>     | 5            | GND    | GND    |  |
| 0 <del>7</del> | 6            | N.C.   | N.C.   |  |
| C offe         | 7            | N.C.   | N.C.   |  |
|                | 8            | N.C.   | DATA+  |  |
| DB9 male       | 9            | N.C.   | N.C.   |  |

PNote: PORT 2 supports RS-232 and RS-485 communication mode only.

# **O LED Indicators & Troubleshooting**

There are 3 LED indicators on IFD9502, Network Status LED, Module Status LED and Scan Port LED, for displaying the connection status of the communication.

# Network Status LED

| LED status                                                                                                    | Indication                                                                                                    | How to deal with it?                                                                                                    |
|----------------------------------------------------------------------------------------------------|----------------------------------------------------------------------------------------------------|----------------------------------------------------------------------------------------------------|
| OFF                                                                                                    | Device is not on-line.<br>- The device has not completed the<br>Dup_MAC_ID test yet.<br>- The device may not be powered.                                                                                                    | <ol> <li>Check the power of IFD9502 and see if the<br/>connection is normal.</li> <li>Check if the node communication on the<br/>BUS is normal.</li> <li>Make sure at least 1 node is normally<br/>communicating with the network through<br/>IFD9502.</li> </ol> |
| Green light flashes                                                                                                    | Device is on-line but has no connections<br>in the established state.<br>- The device has passed the<br>Dup_MAC_ID test, is on-line, but has<br>no established connections to other<br>nodes.<br>- This device is not allocated to a master. |                                                                                                    |
| Green light ON<br>Connections in the established state.<br>- The device is allocated to a Master.<br>Red light flashes<br>IIO Connections are in the timed-out<br>state. |                                                                                                    |                                                                                                    |
|                                                                                                    |                                                                                                    |                                                                                                    |

| LED status   | Indication                                                                                                    | How to deal with it?                                                                                                    |
|--------------|----------------------------------------------------------------------------------------------------|----------------------------------------------------------------------------------------------------|
| Red light ON | Failed communication device. The device has detected an error that has rendered it incapable of communicating on the network (Doplicate MAC ID fail, or Bus-off). | <ol> <li>Make sure all the node addresses on the<br/>BUS are not repeated.</li> <li>Check if the network installation is normal.</li> <li>Check if the communication speed of<br/>IF059620 is consistent with that of the BUS.</li> <li>Check if the station No. of IF05902 is<br/>valid.</li> <li>Check if the chick of IF05902 is<br/>somistent with the actual connected the<br/>equipment.</li> <li>Check if IF05902 is correctly wired with<br/>the equipment.</li> </ol> |

| LED status                                   | Indication                                                                                                    | How to deal with it?                                                                                                  |  |
|----------------------------------------------|----------------------------------------------------------------------------------------------------|----------------------------------------------------------------------------------------------------|--|
| OFF There is no power applied to the device. |                                                                                                    | Check the power of IFD9502 and see if the<br>connection is normal.                                                    |  |
| Green light flashes                          | The device needs commissioning due to<br>configuration missing, incomplete or<br>incorrect.<br>The device may be in the standby state. | -                                                                                                    |  |
| Green light ON                               | The device is operating in a normal<br>condition.                                                                                      | -                                                                                                    |  |
| Red light flashes Recoverable fault          |                                                                                                    | <ol> <li>Reset parameters in IFD9502.</li> <li>Check if IFD9502 is correctly wired with<br/>the equipment.</li> </ol> |  |
| Red light ON                                 | The device has an unrecoverable fault;                                                                                                 | Send back to factory for repair.                                                                                      |  |

| LED Status                                                                                                    | Indication                                                         | How to deal with it                                                                                                    |
|----------------------------------------------------------------------------------------------------|--------------------------------------------------------------------|----------------------------------------------------------------------------------------------------|
| OFF Power is off<br>Green light flashes<br>initializes some of the equipment. IF09502 obtains the<br>parameters from the equipment and<br>initializes some of the attributes. |                                                                    | Check the power of IFD9502 and see if the<br>connection is normal.                                                                                                    |
|                                                                                                    |                                                                    | -                                                                                                    |
| Green light ON                                                                                                    | Communication between IFD9502 and<br>the equipment is normal.      | -                                                                                                    |
| Red light flashes                                                                                                    | CRC check fails, or the equipment sends<br>back error information. | <ol> <li>Check if the communication format of the<br/>equipment is correctly set up.</li> <li>Check carefully if the installation is correct</li> </ol>                                    |
| Red light ON                                                                                                    | Connection fails, or no connection.                                | <ol> <li>Check if IFD9502 is correctly connected<br/>with the equipment.</li> <li>Restart the connection and make sure the<br/>communication cable meets the<br/>specification.</li> </ol> |

#### ⚠ 注意事項 …… 繁體中交

- ✓ 使用前請務必仔細閱讀本使用手册,并依照本手册指示進行操作,以免造成產品受損或人員受傷。 ✓ 配線時請務必關閉電源。
- ✓ 本使用說明書僅提供電氣規格、功能規格、安裝配緩、故障排除及周邊裝置部分說明,本使用說明書僅作鳥 IFD9502 操作指南和入門参考, DeviceNet 協定的詳細內容這裏不作介紹。如果讀者想瞭解更多 DeviceNet 協定的內容,請參問相關專業文章或書籍資料。
- ✓ 本機為開放型 (OPEN TYPE) 機殼,因此使用者使用本機時,必須將之安裝於具防壓、防潮及免於電擊/衡 擊意外之外殼配線箱內。另必須具備保護措施 (如:將殊之工具或鑰匙才可打開),防止非維護人員操作或意 外衝撃本體,造成点險及損壞。
- ✓ 本產品用來控制運轉中的機械及設備。扁避免損壞本產品,只有合格且熟悉本產品結構及操作的專業人員才 可進行本產品之安裝、操作、配線及維護。
- ✓ 交流輸入電源不可連接於輸入/輸出信營端,否則可能造成器重損壞。請在上電前再次確認電源配線,且請 为在上電時觸摸任何端子。本體上之接地端子●勝必正確的接地,以提高產品抗雜訊能力。

### ● 產品簡介

謝謝您使用台達IFD9502 模組,IFD9502 定義爲 DeviceNet 從姑邁訊模組,可用于 DeviceNet 網路和台達可程 式控制器、台達變頻器、台達伺服驅動器、台達溫控器以及台達人機介面的連接,此外、IFD9502 還提供自定義 功能,該功能用於連接 DeviceNet 網路和符合 Modbus 協定的自定義設備。

# 支援的功能

▶ 支援 Group 2 only servers ▶ 支援輪崩連接 ▶ 在 DeviceNet 網路配置工具由支援 FDS 文件檔 ▶ 在預定義的主/從連接組中支援關性連接

#### ■ 產品外觀及各部介紹

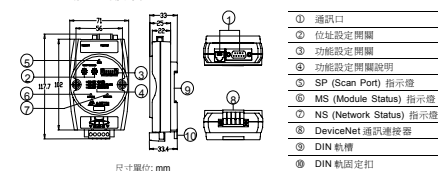

# ❷ 功能規格

電氣隔離

■ 通訊

-

| DeviceNet 連接器 |                      |  |  |  |
|---------------|----------------------|--|--|--|
| 按頭            | 可插拔式連接 (5.08mm)      |  |  |  |
| 傳輸方式          | CAN                  |  |  |  |
| (相) 前下(官) 300 | 2 终通田源、2 修雷源源、1 修濟高速 |  |  |  |

500V DC

| 資訊類型      | VO 輪鉤 顯性                                                                                                    |
|-----------|----------------------------------------------------------------------------------------------------|
| 串列傳輸速率    | 支援 125kbps; 250kbps; 500kbps(位元/秒)                                                                                                    |
| 設備類型      | 12                                                                                                    |
| 廠商ID      | 799(台達電子)                                                                                                    |
| 電氣規格      |                                                                                                    |
| 電壓規格      | 11~25V DC (由網路中之電源線提供)                                                                                                    |
| 電流規格      | 28mA (典型值), 125mA 衝撃電流 (24V DC)                                                                                                    |
| 環境規格      |                                                                                                    |
| 標準        | IEC 61131-2,UL508 標準                                                                                                    |
| 操作/儲存環境   | 儲存:-25°C ~ 70°C (温度)・5 ~ 95% (温度)<br>操作:0°C ~ 55°C (温度)・5 ~ 95% (温度)・污染等級 2                                                                                                    |
| 耐振動 / /衝撃 | 國際標準規範 IEC 61131-2, IEC 68-2-6 (TEST Fc)/IEC 61131-2 & IEC 68-2-27<br>(TEST Ea)                                                                                                    |
| 雜訊発疫力     | RS (IEC 61131-2, IEC 61000-4-3): 80MHz ~ 1,000MHz, 1.4GHz ~ 2GHz, 10V/n<br>EFT (IEC 61131-2, IEC 61000-4-4): Analog & Communication I/O: 1KV<br>ESD (IEC 61131-2, IEC 61000-4-2): 8KV Air Discharge |

# ❸ 盤内安裝及配線

認證項目

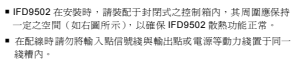

CE 認證、UL 認證

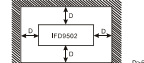

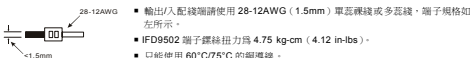

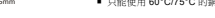

# ④ 各部元件介紹

# ■ DeviceNet 通訊連接器

與 DeviceNet 儘送線連接。可使用 IFD9502 簡機附帶的連接器或者市售的連接器進行配線

| 按腳 | 信號     | 顏色 | 敘述      |                |
|----|--------|----|---------|----------------|
| 1  | V-     | 黑色 | 0V DC   | -00            |
| 2  | CAN_L  | 藍色 | Signal- | 1:20:          |
| 3  | SHIELD | -  | 遮蔽線     |                |
| 4  | CAN_H  | 白色 | Signal+ | ۱ <b>ال</b> ال |
| 5  | V+     | 紅色 | 24V DC  |                |

| LED status | Indication |        |
|------------|------------|--------|
|            |            | 1. Mak |
|            |            | BUS    |
|            |            | 2. Che |
|            |            | 3. Che |

| LED status | Indication | How to deal w             |
|------------|------------|---------------------------|
|            |            | 1. Make sure all the node |

|              | Failed communication device. The device<br>has detected an error that has rendered it<br>incapable of communicating on the<br>network (Duplicate MAC ID fail, or<br>Bus-off). |          | BUS are not repeated.                                                                                                    |
|--------------|----------------------------------------------------------------------------------------------------|----------|----------------------------------------------------------------------------------------------------|
|              |                                                                                                    | 2.       | Check if the network installation is normal.                                                                                          |
| Red light ON |                                                                                                    | 3.<br>4. | Check if the communication speed of<br>IFD9502 is consistent with that of the BUS<br>Check if the station No. of IFD9502 is<br>valid. |
|              |                                                                                                    | 5.       | Check if your choice of switch on IFD9502<br>is consistent with the actual connected the<br>equipment.                                |
|              |                                                                                                    | 6        | Check if JED0E02 is correctly wired with                                                                                              |

| Red light ON | has detected an error that has rendered it<br>incapable of communicating on the<br>network (Duplicate MAC ID fail, or<br>Bus-off). | <ol> <li>Check if the station No. of IF<br/>valid.</li> <li>Check if your choice of switc<br/>is consistent with the actual<br/>equipment.</li> <li>Check if IFD9502 is correctly<br/>the equipment.</li> </ol> |
|--------------|----------------------------------------------------------------------------------------------------|----------------------------------------------------------------------------------------------------|
| Module Statu | is LED                                                                                                    |                                                                                                    |
| LED status   | Indication                                                                                                    | How to deal with it                                                                                                    |

| Module Status LED                                                                                                    |                                                   |                                                                    |  |
|----------------------------------------------------------------------------------------------------|---------------------------------------------------|--------------------------------------------------------------------|--|
| LED status                                                                                                    | Indication                                        | How to deal with it?                                               |  |
| OFF                                                                                                    | There is no power applied to the device.          | Check the power of IFD9502 and see if the<br>connection is normal. |  |
| Green light flashes<br>The device needs commissioning due to<br>configuration missing, incomplete or<br>incorrect.<br>The device may be in the standby state. |                                                   | -                                                                  |  |
| Green light ON                                                                                                    | The device is operating in a normal<br>condition. | -                                                                  |  |
|                                                                                                    |                                                   |                                                                    |  |

may need replacing.

| Scan Port S         |                                                                                                    |                                                                                                    |
|---------------------|----------------------------------------------------------------------------------------------------|----------------------------------------------------------------------------------------------------|
| LED Status          | Indication                                                                                                    | How to deal with it                                                                                                    |
| OFF                 | Power is off                                                                                                    | Check the power of IFD9502 and see if the<br>connection is normal.                                                                                                    |
| Green light flashes | IFD9502 is reading the preset value in<br>the equipment. IFD9502 obtains the<br>parameters from the equipment and<br>initializes some of the attributes. | -                                                                                                    |
| Green light ON      | Communication between IFD9502 and<br>the equipment is normal.                                                                                            | -                                                                                                    |
| Red light flashes   | CRC check fails, or the equipment sends<br>back error information.                                                                                       | 1. Check if the communication format of the<br>equipment is correctly set up.<br>2. Check carefully if the installation is correc                                                          |
| Red light ON        | Connection fails, or no connection.                                                                                                    | <ol> <li>Check if IFD9502 is correctly connected<br/>with the equipment.</li> <li>Restart the connection and make sure the<br/>communication cable meets the<br/>specification.</li> </ol> |

The two rota

#### 位址設定開關

×10 ¥10 兩個旋轉式位址設定開闢以十進位形式設定 DeviceNet 網路上的節點位址。設定 Ö: Ó 節間:00~63(64~99不可用)。

範例:若用戶需將 IFD9502 的節點位址設置爲 26 時,只要將 x10<sup>1</sup>對應的旋轉開關旋轉到 2,再將 x10<sup>0</sup>對應的 旋轉開闢旋轉到6即可。

| 位址設定 | 說明                 |
|------|--------------------|
| 063  | 有效的 DeviceNet 通訊地址 |
| 其他   | 無效的 DeviceNet 通訊地址 |

√注意:位址設定開闢的設定值變化後,只有在IFD9502重新上電啓動後才會生效。當IFD9502運行時,變更位址設定值 是無效的

### 功能設定開關(DIP)

功能設定開闢用於設置 IFD9502 所連接的下位設備類型、通訊口的選擇以及 IFD9502與 DeviceNet 主站通訊速率的設定。

#### ▶ IFD9502 連接設備的選擇

| 接腳 1 | 接腳 2 | 接腳 3 | 下位設備   | 接腳 1 | 接腳 2 | 接腳 3 | 下位設備   |
|------|------|------|--------|------|------|------|--------|
| ON   | OFF  | OFF  | 變頻器    | ON   | OFF  | ON   | 人機介面   |
| OFF  | ON   | OFF  | 可程式控制器 | OFF  | ON   | ON   | 自定義設備  |
| ON   | ON   | OFF  | 溫拉器    | ON   | ON   | ON   | 系統內部使用 |
| OFF  | OFF  | ON   | 何昭驅動器  |      |      |      |        |

範例:若 IFD9502 連接的下位設備為台達伺服驅動器時,需將功能設定開闢的接腳 3 撥至 ON 位置,接腳 1 與接 腳 2 的位置搬至 OFF 位置,再重新上電即可。

IFD9502 的功能設定開闢設定值是無效的。

#### ▶ IFD9502 通訊模式的選擇

| 接腳 4 | 接腳 5 | 通訊模式   | 接腳 4 | 接腳 5 | 通訊模式 |
|------|------|--------|------|------|------|
| OFF  | OFF  | RS-485 | ON   | OFF  | 錯誤設置 |
| ON   | ON   | RS-232 | OFF  | ON   | 結課設置 |

ℒ注意:通訊模式的設定值變化後,只有在 IFD9502 重新上電啓動後才會生效。當 IFD9502 運行時,變更通訊模式的設定 值是無效的

#### 通訊速率的設定

| 接腳 6 | 接腳 7 | 接腳 8  | 通訊速率    | 1 | 接腳 6 | 接腳 7 | 接腳 8  | 通訊速率       |
|------|------|-------|---------|---|------|------|-------|------------|
| OFF  | OFF  | 40.67 | 125kbps |   | OFF  | ON   | #2 C7 | 500kbps    |
| ON   | OFF  | 休留    | 250kbns | 1 | ON   | ON   | 1水田   | 自動串列傳輸演奏信測 |

⑦注意:DeviceNet 通訊速率的設定值變化後,只有在 IFD9502 重新上電啓動後才會生效。當 IFD9502 運行時,變更通訊 速率的設定值是無效的

#### ▶ IFD9502 通訊埠

| IFD9502 的通訊埠用於與下位設備 | (台達可程式控制器、台達變頻器、台達溫 |
|---------------------|---------------------|
| 控器、台達伺服驅動器、台達人機     | 介面、自定義設備)的連接。       |

#### ▶ 通訊埠 PORT 1

| PORT 1 示意圖          | 端子 No. | 說明    |
|---------------------|--------|-------|
|                     | 1      | N.C.  |
| 6                   | 2      | GND   |
|                     | 3      | DATA- |
| 1 <u>1</u> <u>2</u> | 4      | DATA+ |
| PORT1               | 5      | N.C.  |
|                     | 6      | NC    |

√注意:該通訊埠只支援 RS-485 通訊模式,不支援其他通訊模式

### ▶ 通訊埠 PORT 2

| PORT 2 示意圖 | 端子 No. | RS-232 | RS-485 |
|------------|--------|--------|--------|
|            | 1      | N.C.   | N.C.   |
|            | 2      | RXD    | N.C.   |
|            | 3      | TXD    | DATA-  |
| · · · · ·  | 4      | N.C.   | N.C.   |
| - <u>-</u> | 5      | GND    | GND    |
| · · · · ·  | 6      | N.C.   | N.C.   |
| くず         | 7      | N.C.   | N.C.   |
| DB9 male   | 8      | N.C.   | DATA+  |
|            | 9      | N.C.   | N.C.   |

》注意:該通訊埠僅支援 RS-232 通訊方式和 RS-485 通訊模式,不支援其他通訊模式。 ● LED 燈指示說明及故障排除

IFD9502 有三個 LED 指示燈, Network Status LED、Module Status LED 和 Scan Port LED, 用來顯示 IFD9502 的通訊連接狀態。

### ■ Network Status LED 燈顯示說明

| LED 燈狀態 | 顯示說明                                  |                | 處理方法                                                                        |
|---------|---------------------------------------|----------------|-----------------------------------------------------------------------------|
| 燈滅      | 無電源或者重覆 ID 檢測未完成                      | 1.<br>2.<br>3. | 檢查 IFD9502 電源並確認連接正常<br>檢查並確認匯流排上的節點通訊正常<br>確認至少有一個節點通過 IFD9502 與網路<br>通訊正常 |
| 綠燈閃爍    | 上線,重復 ID 檢測完成,但未建立連接                  |                |                                                                             |
| 綠燈亮     | 上線,並且建立連接                             |                |                                                                             |
| 紅燈閃爍    | 上線, I/O 連接逾時                          |                |                                                                             |
| 紅燈亮     | IFD9502 脫離匯流排,重覆 ID 檢测失敗或<br>省匯流排錯誤過多 | 1.<br>2.<br>3. | 確認護流排上所有的節點位址是唯一的<br>檢查網路安裝是否正常<br>檢查 IFD9502 通訊速率是否與匯流排一部                  |

| LED 燈狀態 | 顯示說明 |    | 處理方法                                  |
|---------|------|----|---------------------------------------|
|         |      | 4. | 檢查 IFD9502 的站號設置是否爲有效站號               |
|         |      | 5. | 檢查 IFD9502 的設備選擇開闢的設置與實<br>際連接的設備是否一致 |
|         |      | 6. | 檢查 IFD9502 與下位設備的接線是否正確               |
|         |      |    |                                       |

# ■ Module Status LED 燈顯示說明

| LED 燈狀態   | 顯示說明                                                         | 慮理方法                                                                   |
|-----------|--------------------------------------------------------------|------------------------------------------------------------------------|
| 燈滅        | 無電源                                                          | 檢查 IFD9502 電源並確認連接正常                                                   |
| 綠燈閃爍      | 正在等待 I/O 資料、沒有 I/O 資料或者<br>PLC 處於程式編輯狀態                      |                                                                        |
| 綠燈亮       | IFD9502處於正常狀態                                                |                                                                        |
| 紅燈閃爍      | 配置問題或 IFD9502 與下位設備無連接                                       | <ol> <li>重新設置 IFD9502 內部參數</li> <li>檢查 IFD9502 與下位設備的接線是否正確</li> </ol> |
| 紅燈亮       | E <sup>2</sup> PROM 損壞或其他硬體錯誤                                | 退回工廠進行修復                                                               |
| Scan Port | LED 燈顯示說明                                                    |                                                                        |
| LED 燈狀態   | 顯示說明                                                         | 處理方法                                                                   |
| 燈滅        | 無電源                                                          | 檢查 IFD9502 電源並確認連接正常                                                   |
| 綠燈閃爍      | IFD9502 正在讀取下位設備的預設值,<br>IFD9502 獲取下位設備的參數資訊並對一<br>些屬性進行初始化。 |                                                                        |

|      | 些屬性進行初始化。                |                                                                     |
|------|--------------------------|---------------------------------------------------------------------|
| 綠燈亮  | IFD9502與下位設備通訊正常         |                                                                     |
| 紅燈閃爍 | CRC 檢驗失敗或者下位設備傳回錯誤資<br>訊 | <ol> <li>檢查 IFD9502 下位設備的通訊格式設置是否<br/>正確</li> <li>仔細檢查安裝</li> </ol> |
| 紅燈亮  | 連接失敗或者沒有連接               | <ol> <li>檢查 IFD9502 和下位設備之連接是否正確</li> <li>重新連線並確認通訊線符合規格</li> </ol> |

#### ■ 通讯

| 信息类型   | I/O 轮询 显性                             |
|--------|---------------------------------------|
| 串行传输速率 | 支持 125kbps; 250kbps; 500kbps (位 / /秒) |
| 设备类型   | 12                                    |
| 厂商 ID  | 799(台达电子)                             |
| 电气规格   |                                       |

| - | - 1,7,14 |                                 |
|---|----------|---------------------------------|
|   | 电压规格     | 11~25VDC(由网络中的电源线提供)            |
|   | 电流规格     | 28mA (典型值), 125mA 冲击电流 (24V DC) |
| • | 环境规格     |                                 |

线槽内。

| 标准       | IEC 61131-2,UL508 标准                                                                                                    |
|----------|----------------------------------------------------------------------------------------------------|
| 操作/储存环境  | 储存: -25°C ~ 70°C (温度), 5 ~ 95% (湿度)<br>操作: 0°C ~ 55°C (温度), 5 ~ 95% (湿度), 污染等级 2                                                                                                    |
| 耐振动 / 冲击 | 国际标准规范 IEC 61131-2, IEC 68-2-6 (TEST Fc)/IEC 61131-2 & IEC 68-2-27<br>(TEST Ea)                                                                                                    |
| 噪声免疫力    | RS (IEC 61131-2, IEC 61000-4-3): 80MHz ~ 1,000MHz, 1.4GHz ~ 2GHz, 10V/m<br>EFT (IEC 61131-2, IEC 61000-4-4): Analog & Communication I/O: 1KV<br>ESD (IEC 61131-2, IEC 61000-4-2): 8KV Air Discharge |
| 认证项目     | CE 认证、UL 认证                                                                                                    |

IED9502

0

# 盘内安装及配线

 IFD9502 在安装时,请装配于封闭式的控制箱内,其周围应保持 一定的空间(如下图所示),以确保 IFD9502 散热功能正常。 在配线时请勿将输入点信号线与输出点或电源等动力线置于同一

|          | ↓°                                                                 | D>50mm |
|----------|--------------------------------------------------------------------|--------|
| 28-12AWG | <ul> <li>输出/入配线端请使用 28-12AWG (1.5mm) 单蕊裸线或多蕊线<br/>五 K 元</li> </ul> | ,端子规格如 |

÷=== ■ IFD9502 端子镙丝 扭力为 4.75 kg-cm (4.12 in-lbs)

只能使用 60°C/75°C 的铜导线。

# 各部组件介绍

#### ■ DeviceNet 通讯连接器

#### 与 DeviceNet 传送线连接。可使用 IED9502 随机附带的连接器或者由他的连接器进行配线。

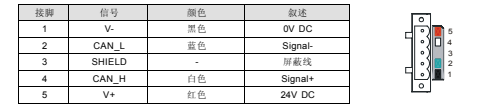

#### ■ 位址设定开关

| 两个旋转式地址设定开关以十进制形式设定 DeviceNet 网络上的节点地址, | ×10 | ×10 |
|-----------------------------------------|-----|-----|
| 设定范围: 00 ~ 63 (64 ~ 99 不可用)。            | ::  | 20  |

| <b>范例</b> :若用户需将 | IFD9502 的节点地址设置为 26 时, | 只要将 x10 <sup>1</sup> 对应的旋转开关旋转到 2, | 再将 x10 <sup>0</sup> 对应的 |
|------------------|------------------------|------------------------------------|-------------------------|
| 旋转开关旋转到6         | 即可。                    |                                    |                         |
| 位址设定             | 说明                     |                                    |                         |

| 063 | 有效的 DeviceNet 通讯地址 |
|-----|--------------------|
| 其他  | 无效的 DeviceNet 通讯地址 |

#### ■ 功能设定开关(DIP)

功能设定开关用于设置IFD9502 所连接的下位设备、通讯口的选择以及 IFD9502 与 DeviceNet 主站通讯速率的设定。

#### ▶ IFD9502 连接设备的选择

| 接脚 1 | 接脚 2 | 接脚 3 | 下位设备   |    | 接脚 1 | 接脚 2 | 接脚 3 | 下位设备   |
|------|------|------|--------|----|------|------|------|--------|
| ON   | OFF  | OFF  | 变频器    | ٦  | ON   | OFF  | ON   | 人机介面   |
| OFF  | ON   | OFF  | 可编程控制器 | ٦  | OFF  | ON   | ON   | 自定义设备  |
| ON   | ON   | OFF  | 温控器    | 1  | ON   | ON   | ON   | 系统内部使用 |
| OFF  | OFF  | ON   | 伺服驱动器  | ٦. |      |      |      |        |

范例:若 IFD9502 连接的下位设备为台达伺服驱动器时,需将功能设定开关的接脚 3 拔至 ON 位置,接脚 1 与接 脚2的位置拨至 OFF 位置, 再重新上电即可。

IFD9502的功能设定开关设定值是无效的。

#### ▶ IFD9502 通讯模式的选择

| 接脚 4 | 接脚 5 | 通讯模式   | Ĺ | 接脚 4 | 接脚 5 | 通讯模式 |
|------|------|--------|---|------|------|------|
| OFF  | OFF  | RS-485 |   | ON   | OFF  | 错误设置 |
| ON   | ON   | RS-232 |   | OFF  | ON   | 错误设置 |

伯是无效的。

### 通讯速率的设定

| 接脚 6         | 接胸 7    | 接脚 8      | 从站设备通讯速率      | 接脚 6     | 接脚7   | 接脚 8    | 从站设备通讯速率           |
|--------------|---------|-----------|---------------|----------|-------|---------|--------------------|
| OFF          | OFF     | den sim   | 125kbps       | OFF      | ON    | dra sin | 500kbps            |
| ON           | OFF     | 保田        | 250kbps       | ON       | ON    | 採田      | 自动串行传输速率侦测         |
| <i>1</i> 注音: | DeviceN | let 通讯该率( | 肉设定值变化后,只有笔 旧 | D9502 重新 | 上由自动后 | 才会生效.   | 当 IED9502 运行时, 专更通 |

#### 迅速率的设定值是无效的。 ▶ IFD9502 通讯口

IFD9502 的通讯口用于与下位设备(台达可编程控器、台达变频器、台达温控器、台达问服驱动器、台达人机介面、自定义设备)的连接。

# ▶ 通讯□ PORT 1

| 端子 No. | 说明                                   |
|--------|--------------------------------------|
| 1      | N.C.                                 |
| 2      | GND                                  |
| 3      | DATA-                                |
| 4      | DATA+                                |
| 5      | N.C.                                 |
| 6      | N.C.                                 |
|        | 端子 No.<br>1<br>2<br>3<br>4<br>5<br>6 |

∂注意:该通讯口只支持 RS-485 通讯模式,不支持其它通讯模式

#### ▶ 通讯□ PORT 2

| PORT 2 示意图 | 端子 No. | RS-232 | RS-485 |
|------------|--------|--------|--------|
|            | 1      | N.C.   | N.C.   |
| $\frown$   | 2      | RXD    | N.C.   |
|            | 3      | TXD    | DATA-  |
| · 7        | 4      | N.C.   | N.C.   |
| - <u></u>  | 5      | GND    | GND    |
| • <u>4</u> | 6      | N.C.   | N.C.   |
| C J -      | 7      | N.C.   | N.C.   |
| DB9 male   | 8      | N.C.   | DATA+  |
|            | 9      | N.C.   | N.C.   |

# ● LED 灯指示说明及故障排除

IFD9502 有三个 LED 指示灯, Network Status LED、Module Status LED 和 Scan Port LED, 用来显示 IFD9502 的通讯连接状态

#### ■ Network Status LED 灯显示说明

| LED 灯状态 | 显示说明                                | 处理方法                                                                                                    |
|---------|-------------------------------------|----------------------------------------------------------------------------------------------------|
| 灯灭      | 无电源或者重复 ID 检测未完成                    | <ol> <li>检查 IFD9502 电源并确认连接正常</li> <li>检查并确认总线上的节点通讯正常</li> <li>确认至少有一个节点通过 IFD9502 与网络通讯正常</li> </ol>                                                                                                    |
| 绿灯闪烁    | 上线, 重复 ID 检测完成, 但未建立连接              | -                                                                                                    |
| 绿灯亮     | 上线,并且建立连接                           | -                                                                                                    |
| 红灯闪烁    | 上线, I/O 连接逾时                        |                                                                                                    |
| 红灯亮     | IFD9502 脱离总线,重复 ID 检测失败或<br>者总线错误过多 | <ol> <li>确认总线上所有的节点地址是唯一的</li> <li>检查用路安装是否正常</li> <li>检查用POSO2 通讯提率是符与总线一致</li> <li>检查用POSO2 前沿设置是符为有效站号</li> <li>检查用POSO2 前沿设置是符为有效站号</li> <li>检查用POSO2 前沿设置是存为有效站号</li> <li>检查用POSO2 前沿设置上存力实际</li> <li>还接的设备是否一致</li> <li>检查用POSO2 与下径设备的接线是否正确</li> </ol> |

# ■ Module Status LED 灯显示说明

| LED灯状态 | 显示说明                                    | 处理方法                                                                   |  |
|--------|-----------------------------------------|------------------------------------------------------------------------|--|
| 灯灭     | 无电源                                     | 检查 IFD9502 电源并确认连接正常                                                   |  |
| 绿灯闪烁   | 正在等待 I/O 数据、没有 I/O 数据或者<br>PLC 处于程序编辑状态 | <b></b>                                                                |  |
| 绿灯亮    | IFD9502 处于正常状态                          |                                                                        |  |
| 红灯闪烁   | 配置问题或 IFD9502 与下位设备无连接                  | <ol> <li>重新设置 IFD9502 内部参数</li> <li>检查 IFD9502 与下位设备的接线是否正确</li> </ol> |  |
| 红灯亮    | E <sup>2</sup> PROM 损坏或其他硬件错误           | 退回工厂进行修复                                                               |  |

# ■ Scan Port LED 灯显示说明

| LED 灯状态 | 显示说明                                                         | 处理方法                                                                |
|---------|--------------------------------------------------------------|---------------------------------------------------------------------|
| 灯灭      | 无电源                                                          | 检查 IFD9502 电源并确认连接正常                                                |
| 绿灯闪烁    | IFD9502 正在读取下位设备的默认值,<br>IFD9502 获取下位设备的参数信息并对<br>一些属性进行初始化。 | -                                                                   |
| 绿灯亮     | IFD9502 与下位设备通讯正常                                            | -                                                                   |
| 红灯闪烁    | CRC 检验失败或者下位设备传回错误信息                                         | <ol> <li>检查 IFD9502 下位设备的通讯格式设置是否正<br/>确</li> <li>仔细检查安装</li> </ol> |
| 红灯亮     | 连接失败或者没有连接                                                   | <ol> <li>检查 IFD9502 和下位设备的连接是否正确</li> <li>重新连线并确认通讯线符合规格</li> </ol> |

#### 通讯口 ② 地址设定开关 功能设定开关 ④ 功能设定开关说明 ⑤ SP (Scan Port) 指示灯 ଜ ⑥ MS (Module Status) 指示灯 Ċ Ū 尺寸单位:mm

| 7× 3 ++ E. min |  |  |  |  |  |
|----------------|--|--|--|--|--|
|                |  |  |  |  |  |
|                |  |  |  |  |  |
|                |  |  |  |  |  |
|                |  |  |  |  |  |

| 接头   | 可插拔式连接 (5.08mm)   |  |
|------|-------------------|--|
| 传输方式 | CAN               |  |
| 传输电缆 | 2条通讯线、2条电源线、1条屏蔽线 |  |

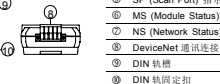

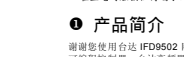

外冲击本体,造成危险及损坏。 ✓ 本产品用来控制这转中的机械及设备。为避免损坏本产品,只有合格且熟悉本产品结构及操作的专业人员才可 进行本产品的安装、操作、配线及维护。

√ 使用前请各必仔细阅读本使用手册,并依照本手册指示进行操作,以更造成产品受损或人员受伤。

✓ 本使用说明书仅提供电气规格、功能规格、安装配线、故障排除及周边装置部分说明,本使用说明书仅作为

IFD9502 操作指南和入门参考, DeviceNet 协议的详细内容这里不作介绍。如果读者想了解更多 DeviceNet

✓ 本机为开放型 (OPEN TYPE) 机壳,因此使用者使用本机时,必须将其安装于其防尘、防潮及免于电击/冲 击意外的外壳配线箱内。另必须具备保护措施(如:转臻的工具应钥匙才可打开),防止非维护人员操作应意

✔ 交流输入电源不可连接于输入 / 输出信号端, 否则可能造成严重损坏。请在上电前再次确认电源配线, 且请勿 在上电时触摸任何端子。本体上的接地端子@务必正确的接地,以提高产品抗噪声能力。

谢谢您使用台达 IFD9502 网络通讯模块。IFD9502 定义为 DeviceNet 通讯模块,可用于 DeviceNet 网络与台达 可编程控制器、台达变频器、台达伺服驱动器、台达温控器以及台达人机介面连接。此外, IFD9502 的自定义功能,可用于连接 DeviceNet 网络和符合 Modbus 协议的自定义设备。

# ■ 功能特色

▶ 支持 Group 2 only servers ▶ 支持轮询连接 ▶ 在预定义的主 / 从连接组中支持显性连接 ▶ 在 DeviceNet 网络配置工具中支持 EDS 文档

#### 产品外观及各部介绍

∕∖ 注意事项

√ 配线时语各心关闭由源。

协议的内容,请参阅相关专业文章或书籍资料。

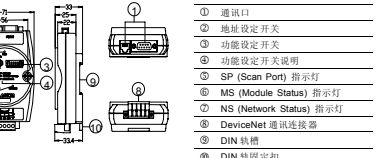

| <ul> <li>BeviceNet 通讯连接器</li> <li>DIN 轨槽</li> </ul> |
|-----------------------------------------------------|
| ⑨ DIN 轨槽                                            |
|                                                     |
| ① DIN 轨固定扣                                          |

❷ 功能规格

# ■ DeviceNet 连接器

| 接头   | 可插拔式连接 (5.08mm)   |  |
|------|-------------------|--|
| 传输方式 | CAN               |  |
| 传输电缆 | 2条通讯线、2条电源线、1条屏蔽线 |  |
| 电气隔离 | 500V DC           |  |